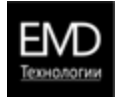

# Установка ЕМД Графика на CentOS 7

# Установка необходимого ПО

Подключение Epel - репозитории и устанавливаем дополнительное ПО:

yum install https://dl.fedoraproject.org/pub/epel/epel-release-latest-7.noarch.rpm yum install htop iftop iotop wget unzip mc

## Установка PostgreSQL

yum install -y https://dl.fedoraproject.org/pub/epel/epel-release-latest-7.noarch.rpm yum install -y llvm5.0-devel yum install -y https://download.postgresql.org/pub/repos/yum/reporpms/EL-7-x86\_64/pgdg-redhat-repo-latest.noarch.rpm yum install -y postgresql15-server /usr/pgsql-15/bin/postgresql-15-setup initdb systemctl enable postgresql-15 systemctl restart postgresql-15

Установка пароля для пользователя postgres:

sudo -u postgres psql postgres \password postgres \q

#### При необходимости разрешить доступ к PostgreSQL с другого сервера - необходимо открыть порт в firewall:

firewall-cmd --permanent --zone=public --add-service=postgresql firewall-cmd --reload

#### Далее, корректировать файл: /var/lib/pgsql/12/data/pg\_hba.conf, добавив в него строчку:

host all all 0.0.0.0/0 md5

Внести изменения в данном файле в строках: host all all 127.0.0.1/32 host all all ::1/128 Значение ident на md5.

#### Перезапустить сервис:

systemctl restart postgresql-12

#### Изменить настройки firewall для подключения к серверу по веб-протоколу.

firewall-cmd --permanent --zone=public --add-service=http firewall-cmd --permanent --zone=public --add-service=https firewall-cmd --reload

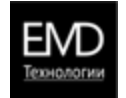

### Установка пакета SDK для .NET

rpm -Uvh https://packages.microsoft.com/config/centos/7/packages-microsoft-prod.rpm yum install -y dotnet-sdk-6.0

### Разворачивание приложения ЕМД Графика

Создание пользователя с домашним каталогом, от имени которого будем запускать приложение:

useradd -r -d /var/www/emd -m emd

Создание каталога для хранения файлов приложения:

mkdir /var/www/emd/web

Копирование в данный каталог всех файлов приложения.

Внутри каталога приложения (/var/www/emd/web) открыть файл appsettings.json:

```
{
 "ConnectionStrings": {
  "DefaultConnection": "User ID=postgres;Password=postgres;Host=localhost;Port=5432;Database=emd"
 },
 "Logging": {
  "LogLevel": {
   "Default": "Information",
   "Microsoft.AspNetCore": "Warning"
  }
 },
 "Kestrel": {
  "Endpoints": {
   "Http_domain": {
    "Url": "http://емдтех.рф"
   },
   "Https_domain": {
    "Url": "https://емдтех.рф",
    "Certificate": {
     "Path": "cert.pfx",
     "AllowInvalid": true,
     "Password": "cert_pswd"
    }
   }
  }
 },
 "AllowedHosts": "*"
}
```

В нем, при необходимости, осуществить настройки веб-сервера приложения:

DefaultConnection - строка соединения с базой данных postgres;
 Kestrel->Endpoints - настройки веб-сервера для проспушки необ

- Http\_domain настройка доступа по http по адресу (настройка Url) http://емдтех.рф;
- Https\_domain настройка доступа с использованием SSL сертификата (настройка Certificate). По умолчанию сертификат с именем cert.pfx должен располагаться (настройка Certificate->Path) в каталоге приложения. Для корректного подключения сертификата необходимо задать его пароль (настройка Certificate->Password). Если SSL доступ не требуется, то данные секцию можно удалить.

Kestrel->Endpoints - настройки веб-сервера для прослушки необходимых адресов, по умолчанию настройки заданы 2 настройки для сайта http(s)://емдтех.pd

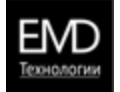

### Создание сервиса приложения

Создание файла: /lib/systemd/system/emd.service

nano /lib/systemd/system/emd.service

### Вставка а данный файл следующих строк::

[Unit] Description=EMD After=syslog.target network.target

[Service] PermissionsStartOnly=true WorkingDirectory=/var/www/emd/web ExecStartPre=/usr/bin/chown -Rf emd:emd /var/www/emd/web ExecStart=/usr/bin/dotnet /var/www/emd/web/EmdApi.dll Restart=always RestartSec=10 KillMode=process KillSignal=SIGINT SyslogIdentifier=emd User=emd Group=emd [Install]

WantedBy=multi-user.target

#### Инициализация и запуск сервиса:

systemctl enable emd systemctl start emd

После этого приложение будет доступно по адресам, указанным в Kestrel->Endpoints appsettings.json (при условии настроенного роутинга в сети).